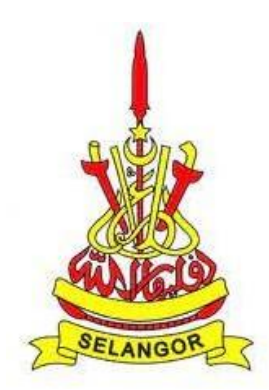

## MANUAL

# **MODUL PENGGUNA**

## MENAIKTARAF SISTEM BERSEPADU PINJAMAN PELAJARAN NEGERI SELANGOR KEPADA SISTEM PEMBIAYAAN PENDIDIKAN SELANGOR (SPPS)

## (NO. SEBUTHARGA: SH/SUKSEL/21-2020)

|                     | _ |                 |
|---------------------|---|-----------------|
| NO. RUJUKAN DOKUMEN | : | SUKSEL/SPPS/MPG |

- IARIKH DOKUMEN: 2 DISEMBER 2022
- VERSI DOKUMEN : 1.0

### **ISI KANDUNGAN**

| 1.  | PENDAFTARAN AKAUN BARU                    | 1  |
|-----|-------------------------------------------|----|
| 2.  | LOG MASUK KE SISTEM                       | 5  |
| 3.  | LOG MASUK KALI PERTAMA                    | 6  |
| 4.  | BORANG PERMOHONAN PEMBIAYAAN DALAM TALIAN | 10 |
| 5.  | KEMASKINI PERMOHONAN YANG BELUM DIHANTAR  | 18 |
| 6.  | SEMAKAN STATUS PERMOHONAN                 | 19 |
| 7.  | TAWARAN PEMBIAYAAN                        | 21 |
| 8.  | DOKUMEN PERJANJIAN                        | 27 |
| 9.  | KEMASKINI PROFIL DIRI                     | 29 |
| 10. | LOG KELUAR                                | 32 |

#### SENARAI RAJAH

| Rajah 1: Daftar Akaun Baru                                          | 1  |
|---------------------------------------------------------------------|----|
| Rajah 2: Melengkapkan Maklumat untuk Daftar Akaun                   | 1  |
| Rajah 3: Pendaftaran Akaun Baru                                     | 2  |
| Rajah 4: Notifikasi Pendaftaran Berjaya                             | 3  |
| Rajah 5: Pengesahan Akaun                                           | 3  |
| Rajah 6: Pengesahan Pendaftaran Berjaya                             | 4  |
| Rajah 7: Log Masuk Ke Sistem                                        | 5  |
| Rajah 8: Contoh Kemaskini Kategori Pemohon & Sub Kategori Pemohon   | 6  |
| Rajah 9: Paparan Kemaskini Maklumat Pemohon                         | 7  |
| Rajah 10: Paparan Kemaskini Maklumat Ibu Bapa                       | 8  |
| Rajah 11: Paparan Kemaskini Alamat Pemohon                          | 8  |
| Rajah 12: Paparan Dashboard                                         | 9  |
| Rajah 13: Senarai Program Pembiayaan Yang Sedang Dibuka             | 10 |
| Rajah 14: Contoh Paparan Syarat Program                             | 10 |
| Rajah 15: Paparan Borang Permohonan                                 | 11 |
| Rajah 16: Paparan Maklumat Permohonan                               | 12 |
| Rajah 17: Paparan Dokumen Sokongan                                  | 13 |
| Rajah 18: Paparan Dokumen Yang Perlu Di Muat Turun                  | 14 |
| Rajah 19: Contoh Dokumen Yang Telah Di Muat Turun                   | 14 |
| Rajah 20: Contoh Paparan Dokumen Berjaya Muat Naik                  | 15 |
| Rajah 21: Perakuan Permohonan dan Pengesahan                        | 15 |
| Rajah 22: Paparan Notifikasi Pengesahan Serahan Borang              | 16 |
| Rajah 23: Status Permohonan                                         | 16 |
| Rajah 24: Paparan Notifikasi Emel                                   | 17 |
| Rajah 25: Cetak Borang                                              | 17 |
| Rajah 26: Kemaskini Borang Permohonan                               | 18 |
| Rajah 27: Paparan Status & Kronologi Permohonan                     | 19 |
| Rajah 28: Paparan Skrin Status Permohonan                           | 19 |
| Rajah 29: Notifikasi Emel - Permohonan Berjaya                      | 20 |
| Rajah 30: Paparan Terima/Tolak Tawaran                              | 21 |
| Rajah 31: Paparan Penerimaan Tawaran                                | 21 |
| Rajah 32: Paparan Pengesahan Terima Tawaran                         | 22 |
| Rajah 33: Paparan Terima Tawaran                                    | 22 |
| Rajah 34: Paparan Dokumen Menerima Tawaran                          | 22 |
| Rajah 35: Paparan Isi Maklumat Perjanjian                           | 23 |
| Rajah 36: Paparan Borang Maklumat Perjanjian                        | 24 |
| Rajah 37: Paparan Dokumen Sokongan                                  | 24 |
| Rajah 38: Paparan Dokumen Perjanjian                                | 25 |
| Rajah 39: Paparan Tarikh Serahan Tangan                             | 26 |
| Rajah 40: Paparan Perjanjian Diserah - Muat Naik Dokumen Perjanjian | 27 |
| Rajah 41: Paparan Muat Naik Dokumen Perjanjian                      | 27 |
|                                                                     |    |

| Rajah 42: Paparan Fail Yang Di Muat Naik              |    |
|-------------------------------------------------------|----|
| Rajah 43: Paparan Perjanjian Di Muat Naik             |    |
| Rajah 44: Paparan Kemaskini Emel                      |    |
| Rajah 45: Paparan Kemaskini Emel                      |    |
| Rajah 46: Paparan Kemaskini Kata Laluan               | 30 |
| Rajah 47: Paparan Kemaskini Kategori                  | 30 |
| Rajah 48: Paparan Kemaskini Maklumat Peribadi Pemohon |    |
| Rajah 49: Paparan Kemaskini Maklumat Ibu Bapa Pemohon |    |
| Rajah 50: Paparan Kemaskini Maklumat Alamat Pemohon   |    |
| Rajah 51: Log Keluar Dari SPPS                        |    |
|                                                       |    |

#### SENARAI JADUAL

| Jadual 1: Perincian Daftar Akaun Baru               | 2  |
|-----------------------------------------------------|----|
| Jadual 2: Senarai Kategori dan Sub Kategori Pemohon | 6  |
| Jadual 3: Mengemaskini Maklumat Pengguna            | 7  |
| Jadual 4: Maklumat Permohonan                       | 12 |
| Jadual 5: Perincian Maklumat Perianiian             |    |
|                                                     | -  |

### 1. PENDAFTARAN AKAUN BARU

1.1. Bagi pengguna yang pertama kali hendak akses masuk ke Sistem Pembiayaan Pendidikan Selangor (SPPS), ia perlu mendaftar akaun baru di pautan URL: <u>https://danapendidikan.selangor.gov.my/</u> seperti paparan di bawah:

| SISTEM PEMBIAYAAN PENDIDIKA | SELANGOR (SPPS)                         |                      |
|-----------------------------|-----------------------------------------|----------------------|
| No. Kad Pengenalan          | Belum Berda                             | ftar?                |
| No. Kad Pengenalan          | Sekiranya anda belu<br>berdaftar dengar | ım pernah<br>Sistem  |
| Kata Laluan                 | Pembiayaan Pendidik<br>sila daftar di   | an Selangor,<br>sini |
| Kata Laluan                 | <b>•</b>                                |                      |
| Lupa Kata Laluan?           |                                         |                      |
| Log Masuk                   | Daitar Aka                              | un                   |

Rajah 1: Daftar Akaun Baru

1.2. Klik butang 'Daftar Akaun' dan pengguna perlu melengkapkan maklumat pendaftaran akaun yang diperlukan seperti paparan di bawah:

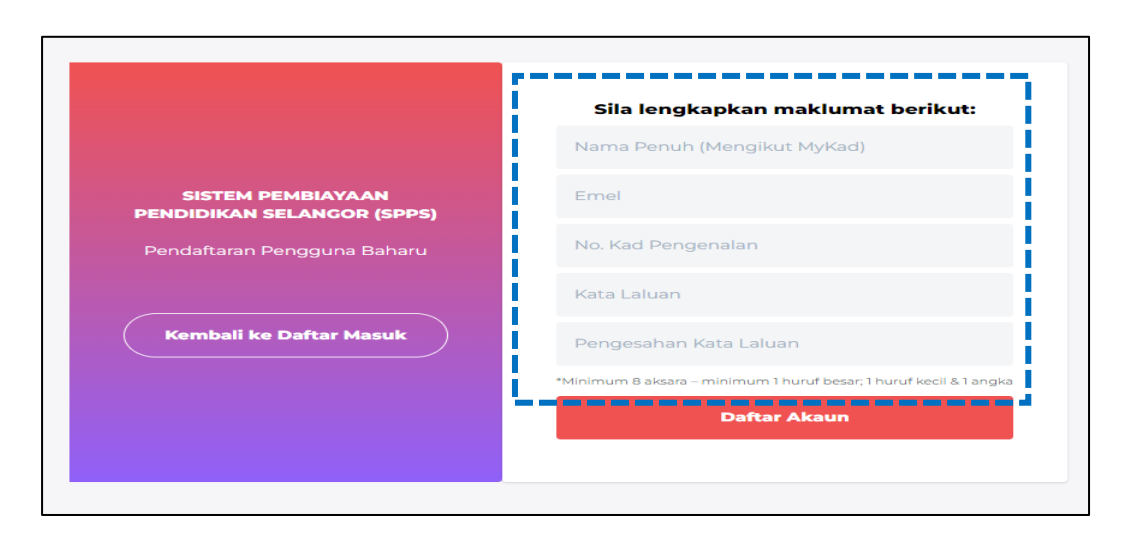

Rajah 2: Melengkapkan Maklumat untuk Daftar Akaun

Perincian maklumat yang diperlukan adalah seperti berikut:

| Bil | Perkara                   | Penerangan                                                                                                    |
|-----|---------------------------|----------------------------------------------------------------------------------------------------|
| 1   | Nama Penuh                | Masukkan nama penuh seperti yang tertera di<br>Kad Pengenalan Pengguna (Pemohon/ Pelajar/<br>Peminjam)                      |
| 2   | Emel                      | Masukkan alamat emel yang sah bagi tujuan<br>penghantaran notifikasi dan pengesahan emel<br>pengguna                        |
| 3   | No Kad<br>Pengenalan      | Masukkan nombor Kad Pengenalan yang sah.                                                                                    |
| 4   | Kata Laluan               | Masukkan kata laluan.<br><i>*Minima 8 aksara – Kombinasi huruf besar, huruf<br/>kecil dan angka</i><br>Contoh: pAssw0rd1234 |
| 5   | Pengesahan Kata<br>Laluan | Masukkan semula kata laluan bagi tujuan<br>pengesahan                                                                       |

Jadual 1: Perincian Daftar Akaun Baru

1.3. Sila klik butang "DAFTAR AKAUN" setelah kesemua maklumat lengkap diisi.

|                                                 | Sila lengkapkan maklumat berikut:                                  |
|-------------------------------------------------|--------------------------------------------------------------------|
|                                                 | SITI MAIMUNAH BINTI ZHARIFF                                        |
| SISTEM PEMBIAYAAN<br>PENDIDIKAN SELANGOR (SPPS) | sitimaimunah@gmail.com                                             |
| Pendaftaran Pengguna Baharu                     | 201010101234                                                       |
|                                                 |                                                                    |
| Kembali ke Daftar Masuk                         |                                                                    |
|                                                 | *Minimum 8 aksara – minimum 1 huruf besar; 1 huruf kecil & 1 angka |
|                                                 | Daftar Akaun                                                       |
|                                                 |                                                                    |

Rajah 3: Pendaftaran Akaun Baru

1.4. Apabila pendaftaran akaun baru berjaya, pengguna akan menerima notifikasi "PENDAFTARAN BERJAYA".

| 0 | PENDAFTARAN BERJAYA                                                                                      |
|---|----------------------------------------------------------------------------------------------------|
| L | Pendaftaran anda telah berjaya. Sila membuat<br>pengesahan emel anda sebelum log masuk ke akaun<br>anda. |
|   | ОК                                                                                                    |

Rajah 4: Notifikasi Pendaftaran Berjaya

1.5. Selanjutnya, pemohon perlu membuat pengesahan akaun melalui emel yang telah didaftarkan di SPPS.

|                                         | SPPSDEV                                                                                  |
|-----------------------------------------|------------------------------------------------------------------------------------------|
| Pengesahan Aka                          | un                                                                                       |
| Sistem Pembiayaar                       | n Pendidikan Selangor (SPPS)                                                             |
| Selamat Datang!                         |                                                                                          |
| Anda perlu membua<br>permohonan atau tr | at pengesahan akaun sebelum membuat sebarang<br>ansaksi. Sila klik pada butang di bawah. |
|                                         | Pengesahan Akaun                                                                         |
| Sekian, terima kasih                    |                                                                                          |
| Pentadbir SPPS                          |                                                                                          |

Rajah 5: Pengesahan Akaun

1.6. Klik pada butang "**PENGESAHAN AKAUN**" dan mesej berikut akan dipaparkan untuk menyatakan pendaftaran pengguna dan pengesahan akaun emel telah berjaya.

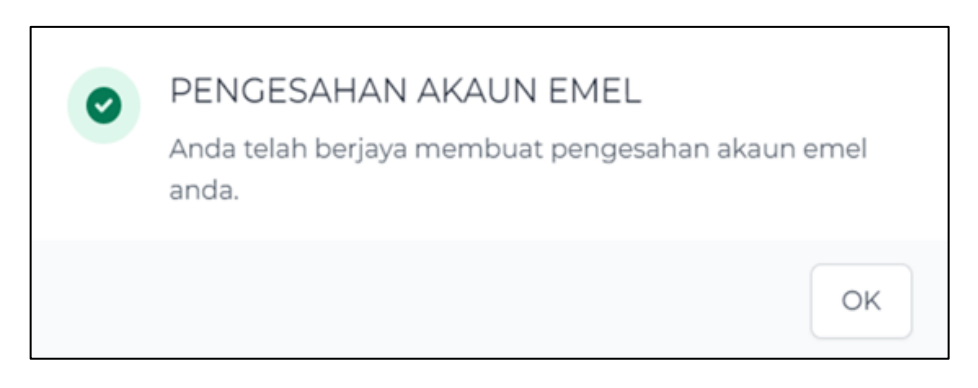

Rajah 6: Pengesahan Pendaftaran Berjaya

### 2. LOG MASUK KE SISTEM

- 2.1. Untuk log masuk ke dalam sistem, pengguna perlu masukkan maklumat yang telah didaftarkan sebelum ini:
  - No. Kad Pengenalan
  - Kata Laluan

| SISTEM PEMBIAYAAN PENDIDIKAN SELANGOR (SPPS) |                                                        |
|----------------------------------------------|--------------------------------------------------------|
| No. Kad Pengenalan                           | Belum Berdaftar?                                       |
| 990305101234                                 | Sekiranya anda belum pernah<br>berdaftar dengan Sistem |
| Kata Laluan                                  | Pembiayaan Pendidikan Selangor,<br>sila daftar di sini |
|                                              |                                                        |
| Lupa Kata Laluan?                            |                                                        |
| Log Masuk                                    | Daftar Akaun                                           |
|                                              |                                                        |

Rajah 7: Log Masuk Ke Sistem

### 3. LOG MASUK KALI PERTAMA

3.1. Untuk log masuk kali pertama, pengguna perlu memilih dan melengkapkan profil diri dengan memilih kategori dan sub kategori pemohon.

| Kategori Pemohon                                     | Sub Kategori Pemohon                                                                                                    |
|------------------------------------------------------|----------------------------------------------------------------------------------------------------|
| Pelajar                                              | <ul> <li>Sekolah Menengah</li> <li>Institusi Pengajian Tinggi Dalam<br/>Negara</li> <li>Institusi Pengajian Tinggi Luar<br/>Negara</li> </ul> |
| Orang Awam                                           | <ul> <li>Orang Awam</li> </ul>                                                                                                    |
| Kakitangan Kerajaan Negeri Selangor                  | <ul> <li>Kakitangan Negeri Selangor</li> <li>Tenaga Pengajar STDC</li> </ul>                                                                  |
| Warga Kerja Anak-Anak Syarikat Dan<br>Badan Berkanun | <ul><li>Warga Kerja</li><li>Anak Warga Kerja</li></ul>                                                                                        |

Jadual 2: Senarai Kategori dan Sub Kategori Pemohon

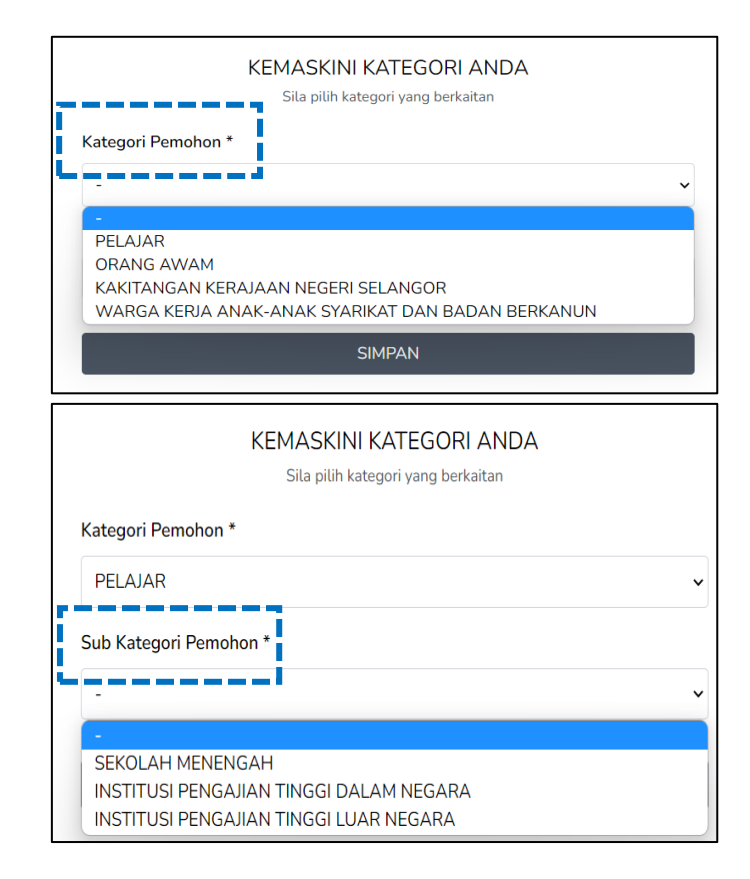

Rajah 8: Contoh Kemaskini Kategori Pemohon & Sub Kategori Pemohon

3.2. Selanjutnya, pemohon perlu mengemaskini maklumat yg diperlukan.

| Perkara                     | Penerangan                          |
|-----------------------------|-------------------------------------|
| Kemaskini Maklumat Pemohon  | Pemohon membuat pilihan jantina     |
|                             | dan memasukkan nombor telefon       |
|                             | bimbit yang sah dan terkini         |
| Kemaskini Maklumat Ibu Bapa | Pemohon perlu memasukkan nama       |
|                             | penuh ibu bapa beserta nombor kad   |
|                             | pengenalan ibu bapa.                |
| Kemaskini Alamat Pemohon    | Pemohon memasukkan alamat tetap.    |
|                             | Sekiranya, alamat surat menyurat    |
|                             | adalah sama dengan alamat tetap,    |
|                             | pemohon hanya perlu klik pada kotak |
|                             | yang disediakan.                    |

#### Jadual 3: Mengemaskini Maklumat Pengguna

Berikut adalah 'screenshot' untuk kemaskini maklumat yang terdapat di dalam sistem

|                      | KEMASKINI MAKLUMAT ANDA<br>Sila kemaskini maklumat yang tertera |
|----------------------|-----------------------------------------------------------------|
| Nama Penuh *         |                                                                 |
| ELLY BINTI RAHMA     | т                                                               |
| Nombor Kad Pengen    | alan *                                                          |
| 090807100711         |                                                                 |
| Jantina *            |                                                                 |
| PEREMPUAN            | ~                                                               |
| E-mel *              |                                                                 |
| ellytest@yopmail.co  | om                                                              |
| No. Telefon Bimbit * |                                                                 |
| 0122121212           |                                                                 |
| Contoh: 01133755990  |                                                                 |
| No. Telefon Rumah    |                                                                 |
| 0360371234           |                                                                 |
| Contoh: 0390574882   |                                                                 |
| KEMBALI              | SIMPAN DAN SETERUSNYA                                           |

Rajah 9: Paparan Kemaskini Maklumat Pemohon

Manual Modul Pengguna Menaiktaraf Sistem Bersepadu Pinjaman Pelajaran Negeri Selangor Kepada Sistem Pembiayaan Pendidikan Selangor (SPPS) - SH/SUKSEL/21-2020

|                  | )a (mengikut MyKad) * |  |
|------------------|-----------------------|--|
| No. Kad Pengen   | ılan Bapa *           |  |
| Contoh: 69050104 | 4521                  |  |
| Nama Penuh Ibu   | (mengikut MyKad) *    |  |
| No. Kad Pengen   | ılan Ibu *            |  |
|                  |                       |  |

Rajah 10: Paparan Kemaskini Maklumat Ibu Bapa

| S            | Sila kemaskini maklumat alamat anda di ruangan yang berkaitan |  |  |  |
|--------------|---------------------------------------------------------------|--|--|--|
| Alamat Tetap | •                                                             |  |  |  |
|              |                                                               |  |  |  |
|              |                                                               |  |  |  |
|              |                                                               |  |  |  |
|              |                                                               |  |  |  |
| Poskod *     |                                                               |  |  |  |
|              |                                                               |  |  |  |
| Bandar *     |                                                               |  |  |  |
|              |                                                               |  |  |  |
| Negeri *     |                                                               |  |  |  |
| PILIH        | ~                                                             |  |  |  |
| Daerah *     |                                                               |  |  |  |
| PILIH        | ~                                                             |  |  |  |
|              | 🗆 Alamat Surat menyurat sama dengan Alamat Tetap              |  |  |  |
|              |                                                               |  |  |  |

Rajah 11: Paparan Kemaskini Alamat Pemohon

3.3. Selepas pengguna berjaya mengemaskini maklumat, klik pada butang **SIMPAN DAN LENGKAP**" dan pengguna akan mendapat paparan *'Dashboard'* seperti di bawah:

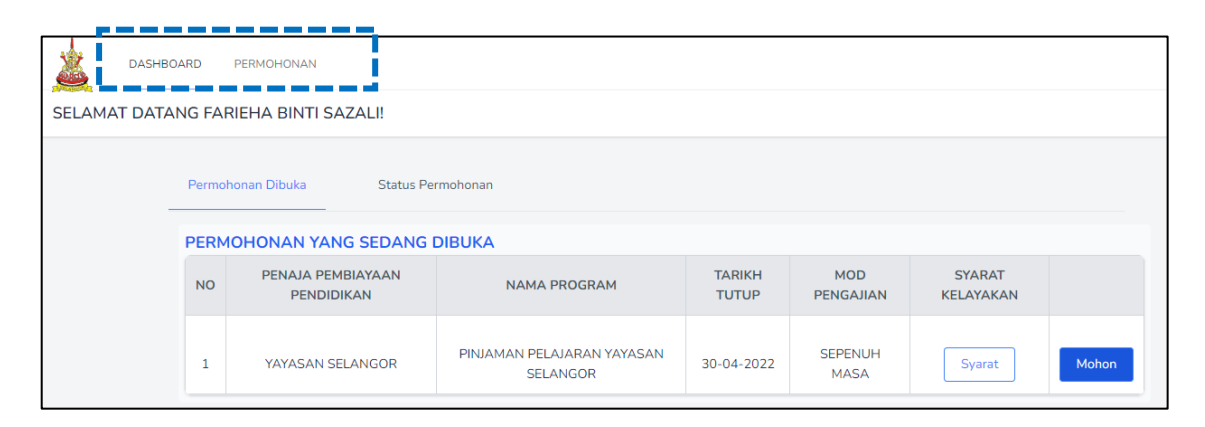

Rajah 12: Paparan Dashboard

### 4. BORANG PERMOHONAN PEMBIAYAAN DALAM TALIAN

4.1. Pada paparan *Dashboard,* klik di tab Permohonan dan Senarai Program Pembiayaan Pendidikan yang sedang dibuka akan dipaparkan.

| DASH           | DASHBOARD PERMOHONAN |                                 |                                        |                 |                  |                     |       |
|----------------|----------------------|---------------------------------|----------------------------------------|-----------------|------------------|---------------------|-------|
| Senarai Progra | m Per                | mbiayaan Pendidikan Yang Se     | dang Dibuka                            |                 |                  |                     |       |
|                | Senara               | i Program                       |                                        |                 |                  |                     |       |
|                | NO                   | PENAJA PEMBIAYAAN<br>PENDIDIKAN | NAMA PROGRAM                           | TARIKH<br>TUTUP | MOD<br>PENGAJIAN | SYARAT<br>KELAYAKAN |       |
|                | 1                    | YAYASAN SELANGOR                | PINJAMAN PELAJARAN YAYASAN<br>SELANGOR | 30-04-2022      | SEPENUH MASA     | Syarat              | Mohon |

Rajah 13: Senarai Program Pembiayaan Yang Sedang Dibuka

4.2. Di kolum '**Syarat Kelayakan**', klik di butang '**Syarat**' dan syarat kelayakan program akan dipaparkan.

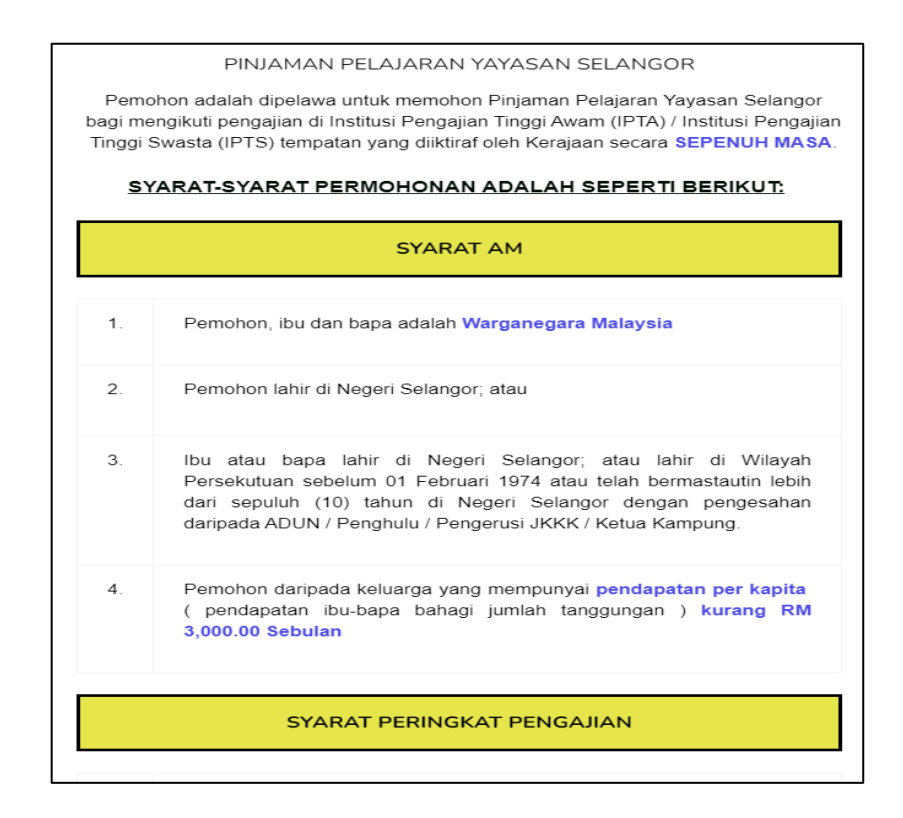

Rajah 14: Contoh Paparan Syarat Program

- 4.3. Klik pada butang 'Tutup' bagi menutup paparan syarat.
- 4.4. Pemohon boleh memilih program pembiayaan yang dikehendaki dan klik pada

butang Mohon dan borang permohonan akan dipaparkan seperti contoh paparan skrin di bawah:

| MAKLUMAT PERMOHONAN         | BUTIRAN DIRI               |                                                                  |
|-----------------------------|----------------------------|------------------------------------------------------------------|
| Butiran Diri                |                            |                                                                  |
| Butiran Alamat dan Telefon  | Bagi mengemaskini Maklumat | yang dikunci, sila ke Profil Akaun anda atau klik di <b>SINI</b> |
| MAKLUMAT KELUARGA           | 0                          |                                                                  |
| Butiran Bapa                | Nama Penuh*                |                                                                  |
| Butiran Pekerjaan Bapa      | ELLY BINTI RAHMAT          |                                                                  |
| Butiran Ibu                 |                            |                                                                  |
| Butiran Pekerjaan Ibu       | No Kad Pengenalan*         |                                                                  |
| Butiran Penjaga             | 090807100711               |                                                                  |
| Butiran Pekerjaan Penjaga   | Contoh: 900107012345       |                                                                  |
| Butiran Pendapatan Ibu Bapa | No Pasport (Jika Ada)      |                                                                  |
| dan Penjaga                 |                            |                                                                  |
| Butiran Tanggungan          |                            |                                                                  |
| LAIN-LAIN                   | Tarikh Lahir*              | Umur*                                                            |
| Butiran Pengajian Dipohon   | DD-MM-YYYY                 |                                                                  |
| Butiran Pembiayaan          |                            |                                                                  |
| Butiran Dokumen Sokongan    | Negeri Lahir*              |                                                                  |
| ΡΕΝGΑΚΙΙΑΝ ΡΕΜΟΗΟΝ          | SELANGOR                   |                                                                  |

Rajah 15: Paparan Borang Permohonan

4.5. Pemohon perlu melengkapkan maklumat yang diperlukan di setiap bahagian dalam borang permohonan tersebut. Contoh maklumat yang perlu dilengkapkan adalah seperti paparan berikut:

| Perkara             |   | Keterangan                                         |
|---------------------|---|----------------------------------------------------|
| Maklumat Permohonan | • | Butiran diri, alamat dan nombor telefon<br>pemohon |
| Maklumat Keluarga   | • | Butiran Ibu/Bapa/Penjaga                           |
|                     | • | Butiran Pekerjaan Ibu/Bapa/Penjaga                 |
|                     | • | Butiran Pendapatan Ibu/Bapa/Penjaga                |

| Perkara            | Keterangan                                              |
|--------------------|---------------------------------------------------------|
|                    | <ul> <li>Butiran Tanggungan Ibu/Bapa/Penjaga</li> </ul> |
| Lain-Lain Maklumat | <ul> <li>Butiran Pekerjaan</li> </ul>                   |
|                    | <ul> <li>Butiran Pengajian Dipohon</li> </ul>           |
|                    | Butiran Akademik                                        |
|                    | <ul> <li>Butiran Pembiayaan</li> </ul>                  |
|                    | <ul> <li>Butiran Dokumen Sokongan</li> </ul>            |

Jadual 4: Maklumat Permohonan

| MAKLUMAT PERMOHONAN                        |
|--------------------------------------------|
| Butiran Diri                               |
| Butiran Alamat dan Telefon                 |
| MAKLUMAT KELUARGA                          |
| Butiran Bapa                               |
| Butiran Pekerjaan Bapa                     |
| Butiran Ibu                                |
| Butiran Pekerjaan Ibu                      |
| Butiran Penjaga                            |
| Butiran Pekerjaan Penjaga                  |
| Butiran Pendapatan Ibu Bapa<br>dan Penjaga |
| Butiran Tanggungan                         |
| LAIN-LAIN                                  |
| Butiran Pengajian Dipohon                  |
| Butiran Pembiayaan                         |
| Butiran Dokumen Sokongan                   |
| PENGAKUAN PEMOHON                          |

Rajah 16: Paparan Maklumat Permohonan

4.6. Bagi setiap Bahagian, pastikan tekan butang bagi memastikan data yang telah diisi di setiap bahagian akan disimpan dalam sistem.

4.7. Bagi bahagian yang berkaitan dengan butiran dokumen sokongan, pemohon perlu memastikan dokumen sokongan yang diperlukan dimuatnaik.

| DOKUMEN SOKONGAN YANG PERLU DILAMPIRKAN                                                                      |   |
|----------------------------------------------------------------------------------------------------|---|
| Dokumen hendaklah dalam bentuk jpg,png atau pdf dan saiz tidak melebihi 2MB                                  |   |
| Maklumat Diri Pemohon                                                                                        |   |
| Gambar Berukuran Pasport<br>(*Wajib Muatnaik)                                                                | Ĺ |
| <b>Saunan Kad Fengenat</b> an Pemohon<br>(*Wajib Muatnaik)                                                   | Ĺ |
| Pengesahan Pemastautin (bagi yang lahir di<br>luar Selangor)<br>MUAT TURUN                                   | t |
| Sijil Akuan (Testimonial)                                                                                    | £ |
| Maklumat Akademik Pemohon                                                                                    |   |
| Salinan Surat Tawaran Pengajian Daripada<br>Universiti/Institusi Pengajian yang Dipohon<br>(*Wajib Muatnaik) | Ĺ |
| Salinan Sijil Berhenti Sekolah Menengah<br>(*Wajib Muatnaik)                                                 | Ĺ |
| Salinan Sijil Pelajaran Malaysia (SPM) / Sijil<br>Pelajaran Malaysia Vokasional (SPMV)<br>(*Wajib Muatnaik)  | ſ |
| Salinan Sijil Tinggi Pelajaran Malaysia<br>(STPM)                                                            | Ĺ |
| Salinan Sijil Tinggi Agama Malaysia (STAM)                                                                   | 1 |
| Salinan Sijil Keputusan Matrikulasi / Sijil /<br>Diploma                                                     | t |

Rajah 17: Paparan Dokumen Sokongan

4.8. Terdapat juga dokumen yang memerlukan pemohon untuk memuat turun dari sistem. Pemohon perlu mencetak dan melengkapkan dokumen yang dimuat turun bagi tujuan untuk mendapatkan pengesahan. Contoh Borang Pengesahan Pendapatan.Selepas dokumen tersebut disahkan, ia hendaklah dimuat naik ke dalam sistem.

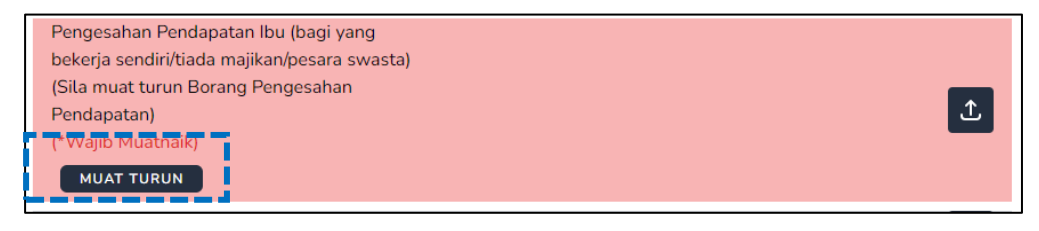

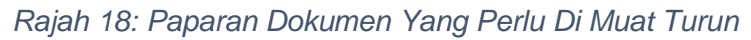

| u 🏯 h                                                                                                    | BORANG PENGESAHAN PENDAPATAN                                                             |  |
|----------------------------------------------------------------------------------------------------|------------------------------------------------------------------------------------------|--|
| BEKERJA SENDIRI/TIADA MAJIKAN/SURI RUMAH                                                                                        |                                                                                          |  |
|                                                                                                    | BAHAGIAN A: MAKLUMAT IBU                                                                 |  |
| NAMA IBU                                                                                                    | : JANNA BINTI NICK                                                                       |  |
| NO. KAD PENGENALAN                                                                                                    | : 730101-10-1234                                                                         |  |
| PEKERJAAN SENDIRI                                                                                                    | : TIDAK BEKERJA/SURI RUMAH -                                                             |  |
| PENDAPATAN<br>(SEBULAN)                                                                                                    | : 0.00                                                                                   |  |
| ΜΑΚΙ UMAT ANAK                                                                                                    |                                                                                          |  |
| * Nota: Tanggungan dik<br>peringkat Ijazah Sarjana                                                                              | ira bagi anak yang masih belajar di peringkat prasekolah hingga ke<br>a Muda.            |  |
| * Nota: Tanggungan dik<br>peringkat Ijazah Sarjana<br>TANDATANGAN :                                                             | ira bagi anak yang masih belajar di peringkat prasekolah hingga ke<br>a Muda.<br>TARIKH: |  |
| * Nota: Tanggungan dik<br>peringkat IJazah Sarjana<br>TANDATANGAN :<br>BAHAGIAN B: PENGE<br>MASJID, PENG                        | ira bagi anak yang masih belajar di peringkat prasekolah hingga ke<br>a Muda.<br>TARIKH: |  |
| * Nota: Tanggungan dik<br>peringkat Ijazah Sarjana<br>TANDATANGAN :<br>BAHAGIAN B: PENG<br>MASJID, PENC                         | ira bagi anak yang masih belajar di peringkat prasekolah hingga ke<br>a Muda.<br>TARIKH: |  |
| * Nota: Tanggungan dik<br>peringkat Ujazah Sarjana<br>TANDATANGAN :<br>BAHAGIAN B: PENGE<br>MASJID, PENC<br>NAMA<br>TANDATANGAN | ira bagi anak yang masih belajar di peringkat prasekolah hingga ke<br>n Muda.<br>TARIKH: |  |

Rajah 19: Contoh Dokumen Yang Telah Di Muat Turun

- 4.9. Setelah kesemua dokumen sokongan tersebut dilengkapkan, pemohon perlu memuatnaik dokumen sokongan tersebut dan memuat turun dokumen terlebih dahulu sekiranya perlu.
  - 4.9.1. Pemohon boleh muat naik dokumen sokongan yang telah disenaraikan dalam bentuk .jpg, .jpeg, .pdf, .png dengan saiz fail maksimum 2 MB.
  - 4.9.2. Dokumen sokongan dalam format selain yang telah dinyatakan tidak diterima (Contoh: *Word, Powerpoint* dsb)

4.10. Semua dokumen yang bertanda (\*Wajib Muatnaik) wajib dimuat naik.

4.11. Klik di ikon 🖆 untuk memuat naik dokumen sokongan yang berkaitan.

Dokumen yang telah berjaya dimuat naik akan bertanda 🗹 dan nama fail dokumen akan dipaparkan seperti berikut:

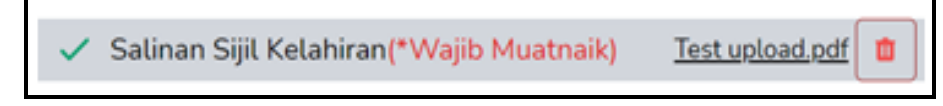

Rajah 20: Contoh Paparan Dokumen Berjaya Muat Naik

- 4.12. Setelah kesemua dokumen sokongan dimuat naik, pemohon perlu klik pada butang SIMPAN DAN SETERUSNYA
- 4.13. Setelah permohonan lengkap diisi, pemohon boleh menyemak kesemua maklumat yang telah diisi dalam borang permohonan tersebut. Sekiranya tiada lagi perubahan yang hendak dibuat, pemohon perlu membuat Perakuan dan Pengesahan Permohonan.

#### \*Nota:

Sebarang perubahan maklumat dalam Borang Permohonan **TIDAK DIBENARKAN** selepas perakuan dan pengesahan permohonan dibuat.

4.14. Bagi membuat perakuan dan pengesahan permohonan, pemohon perlu *tick* pada kotak kecil sebelah kenyataan perakuan dan kemudian klik pada butang **SIMPAN DAN HANTAR** untuk menghantar borang permohonan tersebut seperti rajah di bawah:

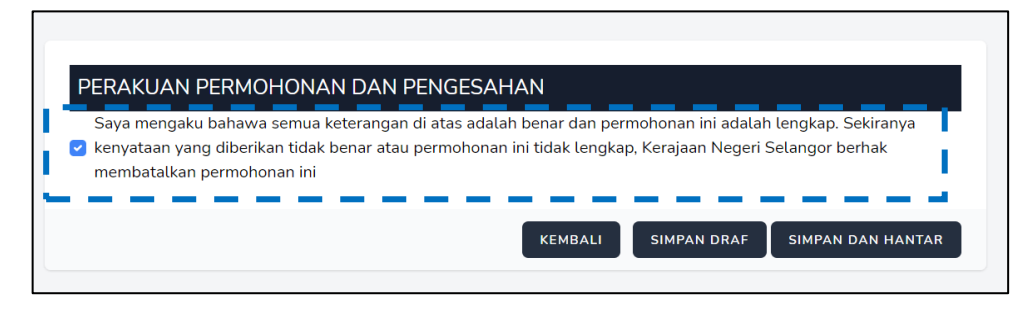

Rajah 21: Perakuan Permohonan dan Pengesahan

4.15. Apabila pemohon klik pada butang simpan dan hantar, notifikasi berikut akan dipaparkan dan pemohon perlu memilih butang ya untuk serahan borang permohonan secara atas talian.

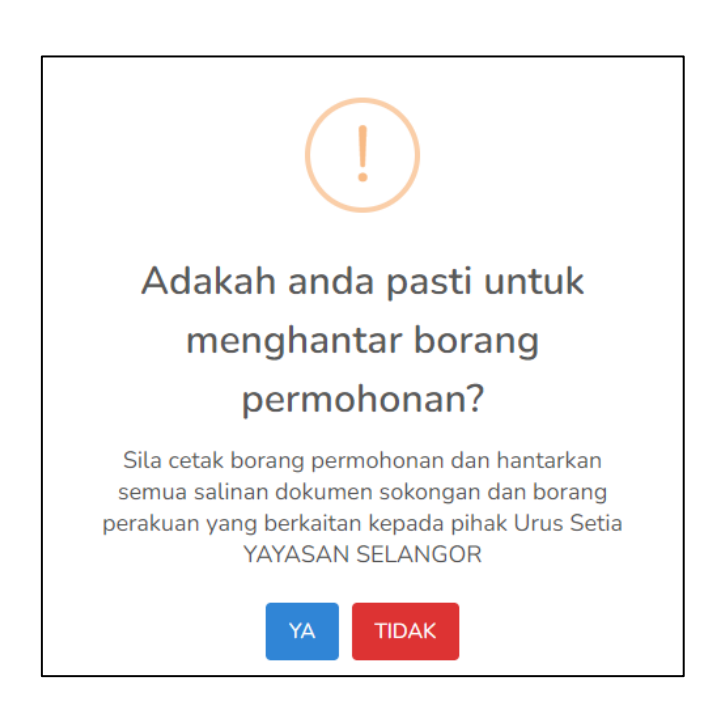

Rajah 22: Paparan Notifikasi Pengesahan Serahan Borang

4.16. Selepas pemohon klik di butang YA, skrin berikut akan dipaparkan di mana status permohonan 'SEDANG DIPROSES'.

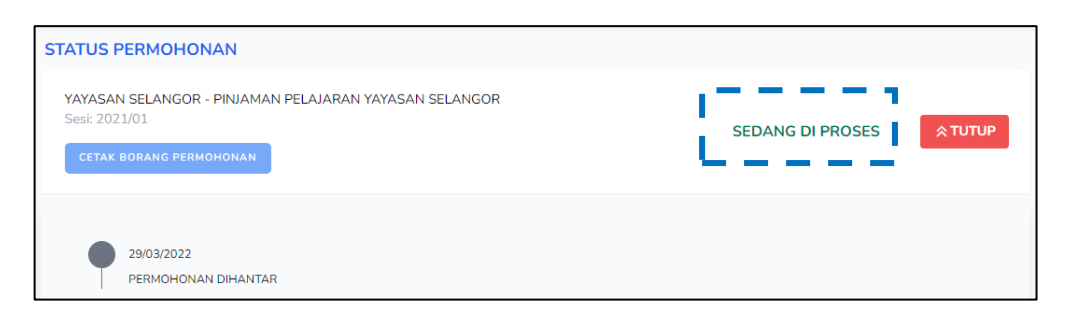

Rajah 23: Status Permohonan

4.17. Notifikasi melalui emel juga akan dihantar kepada pemohon untuk memaklumkan bahawa permohonan mereka telah diterima dan sedang diproses.

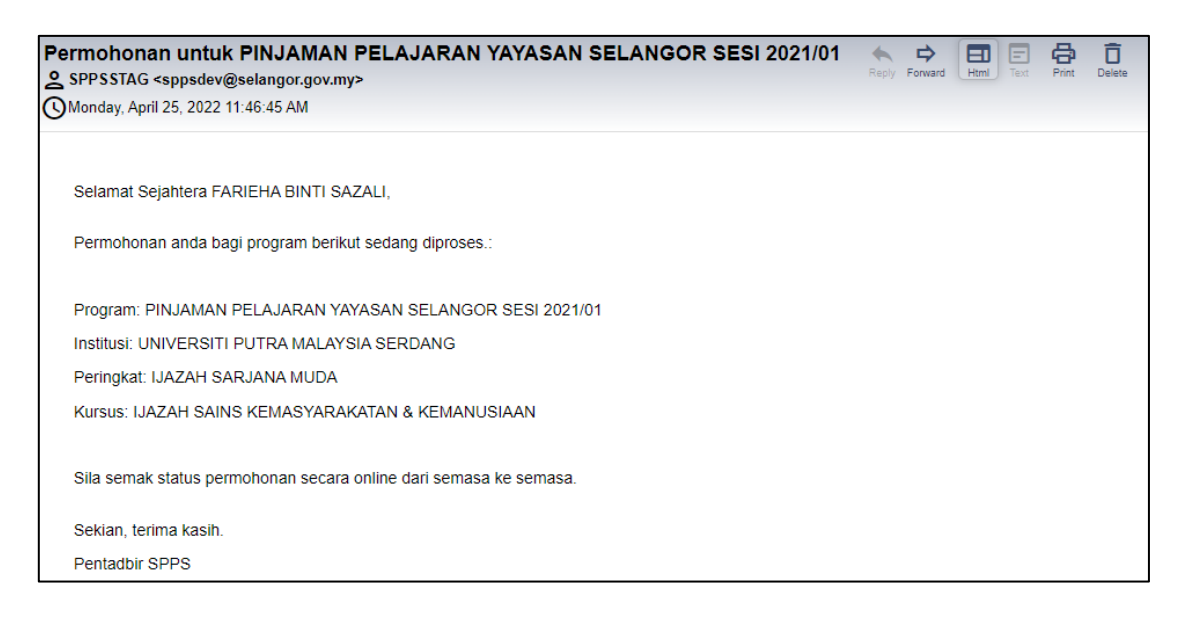

Rajah 24: Paparan Notifikasi Emel

4.18. Pemohon juga boleh mencetak borang permohonan dengan klik pada butang '

cetak Borang Permohonan seperti paparan di bawah:

| DASHB                                | OARD PERMOHONAN                                              |                                     |  |  |
|--------------------------------------|--------------------------------------------------------------|-------------------------------------|--|--|
| SELAMAT DATANG FARIEHA BINTI SAZALI! |                                                              |                                     |  |  |
|                                      | Permohonan Dibuka                                            | Status Permohonan                   |  |  |
|                                      | STATUS PERMOHON/                                             | AN                                  |  |  |
|                                      | YAYASAN SELANGOR - F<br>Sesi: 2021/01<br>CETAK BORANG PERMON | PINJAMAN PELAJARAN YAYASAN SELANGOR |  |  |

Rajah 25: Cetak Borang

### 5. KEMASKINI PERMOHONAN YANG BELUM DIHANTAR

5.1. Pemohon perlu log masuk kembali ke SPPS untuk mengemaskini borang permohonan dengan klik pada butang 'Kemaskini' dan pemohon boleh mengakses semula borang permohonan yang masih belum lengkap.

| DASHB | DASHBOARD PERMOHONAN<br>SELAMAT DATANG NURIN ADLINA BINTI SOOFEE!                                                                                |                  |                                            |            |                  |                     |       |
|-------|----------------------------------------------------------------------------------------------------|------------------|--------------------------------------------|------------|------------------|---------------------|-------|
|       | Permohonan Dibuka Status Permohonan                                                                                                    |                  |                                            |            |                  |                     |       |
|       | NO PENAJA PEMBIAYAAN<br>PENDIDIKAN                                                                                                    |                  | NAMA PROGRAM TARIKH MOD<br>TUTUP PENGAJIAN |            | MOD<br>PENGAJIAN | SYARAT<br>KELAYAKAN |       |
|       | 1                                                                                                    | YAYASAN SELANGOR | PINJAMAN PELAJARAN YAYASAN<br>SELANGOR     | 30-04-2022 | SEPENUH<br>MASA  | Syarat              | Mohon |
|       | YAYASAN SELANGOR - PINJAMAN PELAJARAN YAYASAN SELANGOR<br>Sesi: 2021/01<br>Anda masih belum membuat penghantaran.Sila hantar sebelum 30/04/2022. |                  |                                            |            |                  | BATAL               |       |

Rajah 26: Kemaskini Borang Permohonan

### 6. SEMAKAN STATUS PERMOHONAN

- 6.1. Pemohon boleh menyemak status permohonan secara atas talian dari semasa ke semasa. Sila log masuk ke SPPS.
- 6.2. Pemohon dapat melihat status dan kronologi permohonan.

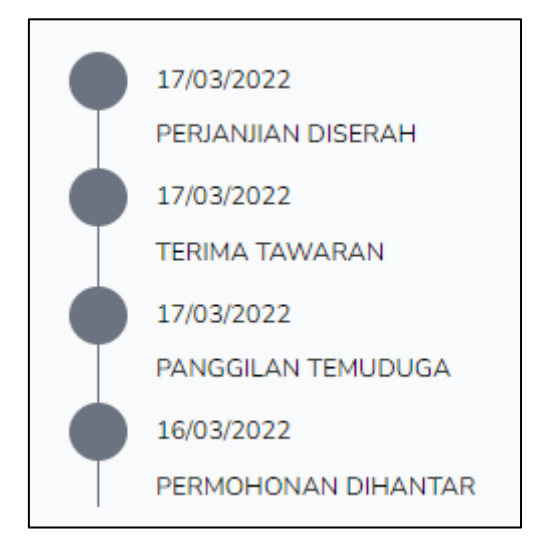

Rajah 27: Paparan Status & Kronologi Permohonan

6.3. Permohonan yang berjaya, sistem akan memaparkan paparan berikut:

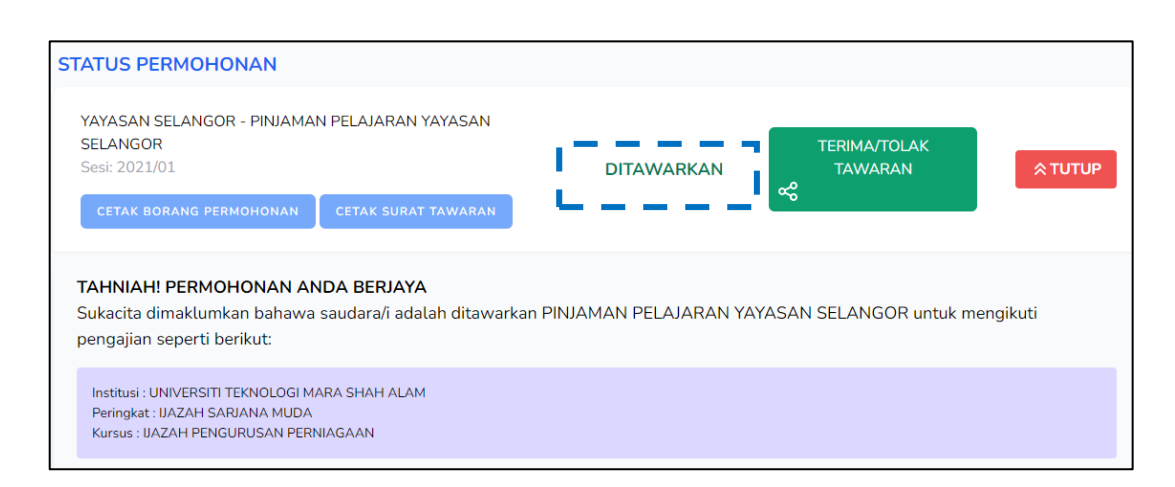

Rajah 28: Paparan Skrin Status Permohonan

6.4. Pemohon akan menerima notifikasi melalui emel dan khidmat pesanan ringkas (sms) bagi memaklumkan panggilan temuduga atau permohonan yang telah berjaya

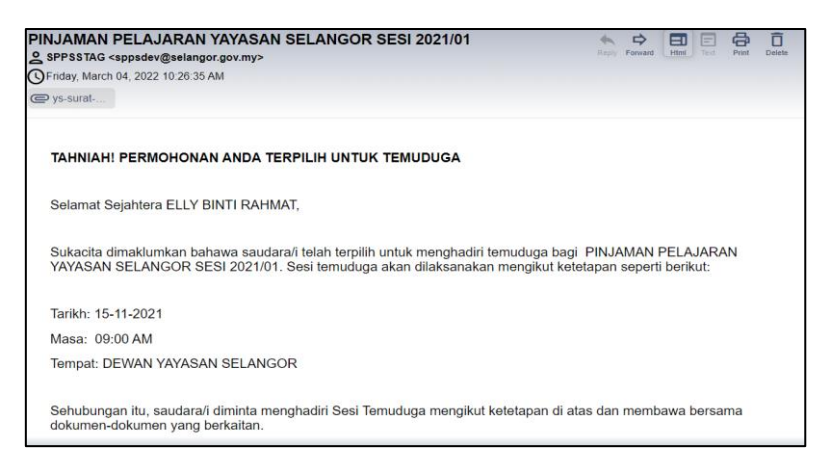

Rajah 29: Notifikasi Emel - Permohonan Berjaya

6.5. Bagi permohonan yang tidak berjaya, pemohon juga akan menerima notifikasi melalui emel atau khidmat pesanan ringkas (sms).

### 7. TAWARAN PEMBIAYAAN

7.1. Pemohonan yang berjaya, pemohon perlu log masuk ke SPPS untuk menerima atau menolak tawaran.

| Permohonan Dibuka                                                          | Status Permohonan           |  |
|----------------------------------------------------------------------------|-----------------------------|--|
|                                                                            |                             |  |
| STATUS PERMOHON                                                            | NAN                         |  |
| YAYASAN SELANGOR - PINJAMAN PELAJARAN YAYASAN<br>SELANGOR<br>Sesi: 2021/01 |                             |  |
| CETAK BORANG PERM                                                          | IOHONAN CETAK SURAT TAWARAN |  |
|                                                                            |                             |  |
|                                                                            |                             |  |

Rajah 30: Paparan Terima/Tolak Tawaran

7.2. Pemohon perlu membuat pilihan dengan klik butang Terima atau Tolak dan

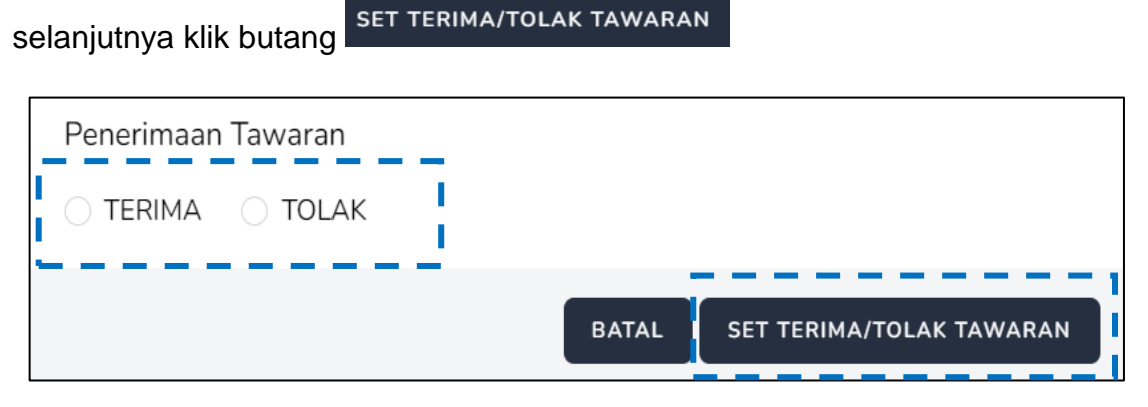

Rajah 31: Paparan Penerimaan Tawaran

7.3. Paparan berikut adalah pengesahan dari pemohon samada untuk menerima atau menolak tawaran pembiayaan yang diberikan. Pemohon perlu memilih butang YA atau TIDAK.

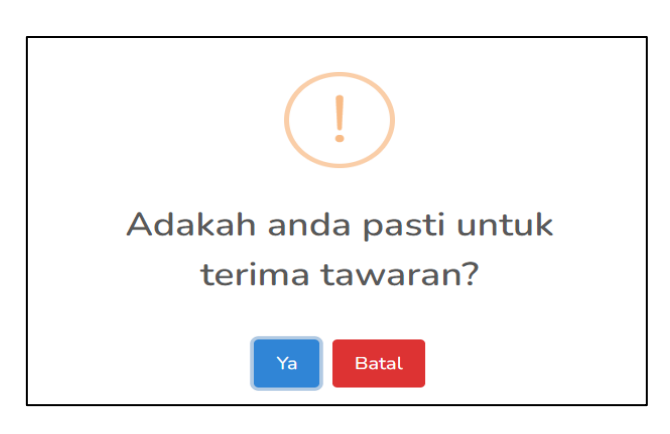

Rajah 32: Paparan Pengesahan Terima Tawaran

7.4. Apabila pemohon bersetuju menerima tawaran pembiayaan, maka status akan

berubah ke TERIMA TAWARAN

| STATUS PERMOHONAN                                                                                                    |                |                                 |          |
|----------------------------------------------------------------------------------------------------|----------------|---------------------------------|----------|
| YAYASAN SELANGOR - PINJAMAN PELAJARAN YAYASAN<br>SELANGOR<br>Sesi: 2021/01<br>CETAK BORANG PERMOHONAN<br>CETAK SURAT TAWARAN | TERIMA TAWARAN | ISI MAKLUMAT<br>PERJANJIAN<br>& | \$ ТИТИР |

Rajah 33: Paparan Terima Tawaran

- 7.5. Pemohon dikehendaki untuk memuat turun dokumen berikut:
  - Surat Tawaran
  - Panduan Mengisi Dokumen Perjanjian Pinjaman
  - Syarat-Syarat Pinjaman Pelajaran

| ANDA TELAH MENERIMA TAWARAN<br>1. Sila cetak dokumen berikut:                                                                                                    |                     |  |  |
|----------------------------------------------------------------------------------------------------|---------------------|--|--|
| Surat Tawaran<br>Panduan Mengisi Dokumen Perjanjian Pinjamai                                                                                                    |                     |  |  |
| Syarat-syarat Pinjaman Pelajaran                                                                                                    | CETAK SYARAT-SYARAT |  |  |
| Sila pastikan anda mencetak dan melengkapkan dokumen perjanjian berserta dokumen-dokumen yang berkaitan dan diserahkan<br>secara <b>SERAHAN TANGAN</b> kepada Urus Setia mengikut tarikh yang telah ditetapkan. |                     |  |  |

Rajah 34: Paparan Dokumen Menerima Tawaran

7.6. Pemohon perlu klik pada butang maklumat perjanjian.

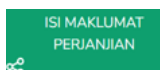

dan seterusnya melengkapkan

STATUS PERMOHONAN YAYASAN SELANGOR - PINJAMAN PELAJARAN YAYASAN SELANGOR Sesi: 2021/01 CETAK BORANG PERMOHONAN CETAK SURAT TAWARAN

Rajah 35: Paparan Isi Maklumat Perjanjian

Berikut adalah perincian berkenaan maklumat perjanjian:

| Perkara             | Penerangan                                     |
|---------------------|------------------------------------------------|
| Maklumat Pelajar    | Pemohon perlu memastikan segala butiran adalah |
|                     | betul dan tepat                                |
| Maklumat Bank       | Melengkapkan nama bank dan nombor akaun bank   |
|                     | yang sah                                       |
| Maklumat Penjamin 1 | Melengkapkan maklumat yang diperlukan bagi     |
|                     | Penjamin 1                                     |
| Maklumat Penjamin 2 | Melengkapkan maklumat yang diperlukan bagi     |
|                     | Penjamin 2                                     |
| Muat Naik Dokumen   | Pemohon perlu memuat naik semua dokumen yang   |
|                     | diperlukan                                     |
| Dokumen Perjanjian  | Pemohon perlu memastikan dokumen perjanjian    |
|                     | telah ditandatangani oleh penjamin 1 & 2       |

Jadual 5: Perincian Maklumat Perjanjian

| umat Perjanjian |                                                                                                    |                                                                                      |                                                           |
|-----------------|----------------------------------------------------------------------------------------------------|--------------------------------------------------------------------------------------|-----------------------------------------------------------|
|                 | MAKLUMAT PELAJAR<br>MAKLUMAT BANK<br>MAKLUMAT PENJAMIN 1<br>MAKLUMAT PENJAMIN 2<br>MUAT NAK DOKUMEN<br>DOKUMEN PERJANJAN | MAKLUMAT PELAJAR<br>Nama*<br>ELLY BINTI RAHMAT<br>No MyKad*<br>090807100711          |                                                           |
|                 | L                                                                                                    | Alamat Surat Menyurat*<br>34 LOT TERATAI 8                                           | niamat teopy i no rearon yang terkini di makumat inon bin |
|                 | L                                                                                                    | Alamat Surat Menyurat* Alamat Surat Menyurat* 34 LOT TERATAI 8 Poskod* 47000         | Bandar*<br>SUNGAI BULOH                                   |
|                 | L                                                                                                    | Alamat Surat Menyurat* Alamat Surat Menyurat* 34 LOT TERATAI 8 Poskod* 47000 Negeri* | Bandar*<br>SUNCAI BULDH<br>Daerah*                        |

Rajah 36: Paparan Borang Maklumat Perjanjian

- 7.7. Bagi setiap Bahagian, pastikan tekan butang simpan dalam bagi memastikan data yang telah diisi di setiap bahagian akan disimpan dalam sistem.
- 7.8. Bagi bahagian yang berkaitan dengan butiran dokumen sokongan, pemohon perlu memastikan dokumen sokongan yang diperlukan dimuatnaik

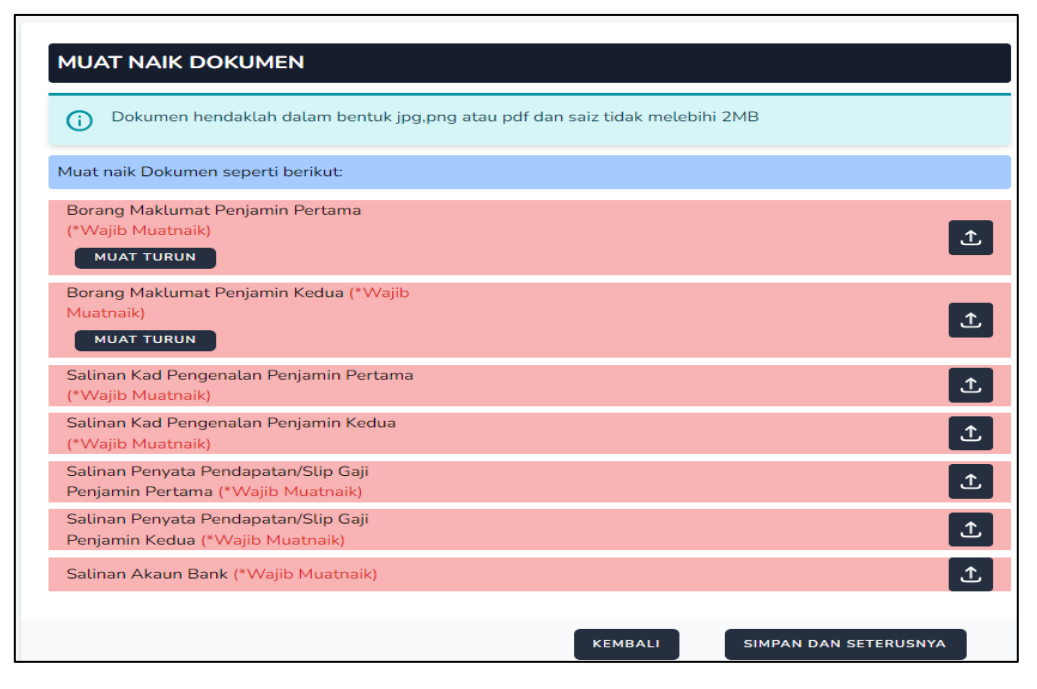

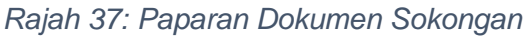

- 7.9. Semua dokumen yang bertanda (\*Wajib Muatnaik) wajib dimuat naik.
- 7.10. Pemohon perlu mencetak Senarai Semak Borang yang perlu diserahkan Bersama-sama Dokumen Perjanjian. Pemohon juga perlu mencetak Dokumen Perjanjian yang perlu dimeterai terlebih dahulu.

| DOKUMEN PERJANJIAN                                                                                                    |                             |
|----------------------------------------------------------------------------------------------------|-----------------------------|
| Sila cetak <b>Senarai Semak Borang</b> yang perlu diserahkan bersama-sama Dokumen Perjanjian:                                                                                      | Cetak Senarai<br>Semak      |
| Sila cetak <b>Dokumen Perjanjian</b> yang perlu dimeterai:                                                                                                    | Cetak Dokumen<br>Perjanjian |
| Sila pastikan anda mencetak dan melengkapkan dokumen perjanjian berserta dokumen-dokume<br>diserahkan secara SERAHAN TANGAN kepada Urus Setia mengikut tarikh yang telah ditetapka | en yang berkaitan dan<br>n. |
| KEMBALI                                                                                                    | SIMPAN                      |

Rajah 38: Paparan Dokumen Perjanjian

7.11. Sila klik butang SIMPAN dan status permohonan akan bertukar ke

| TERIMA TAWARAN | (BELUM | SERAH | PERJANJIAN) |
|----------------|--------|-------|-------------|
|----------------|--------|-------|-------------|

| STATUS PERMOHONAN                                                                                                    |                                         |
|----------------------------------------------------------------------------------------------------|-----------------------------------------|
| YAYASAN SELANGOR - PINJAMAN PELAJARAN YAYASAN<br>SELANGOR<br>Sesi: 2021/01<br>CETAK BORANG PERMOHONAN<br>CETAK SURAT TAWARAN | TERIMA TAWARAN (BELUM SERAH PERJANJIAN) |

7.12. Pemohon perlu memastikan untuk mencetak dan melengkapkan semua dokumen perjanjian serta dokumen sokongan yang berkaitan yang akan diserahkan secara SERAHAN TANGAN kepada Urus Setia mengikut tarikh yang telah ditetapkan terlebih dahulu.

#### Manual Modul Pengguna Menaiktaraf Sistem Bersepadu Pinjaman Pelajaran Negeri Selangor Kepada Sistem Pembiayaan Pendidikan Selangor (SPPS) - SH/SUKSEL/21-2020

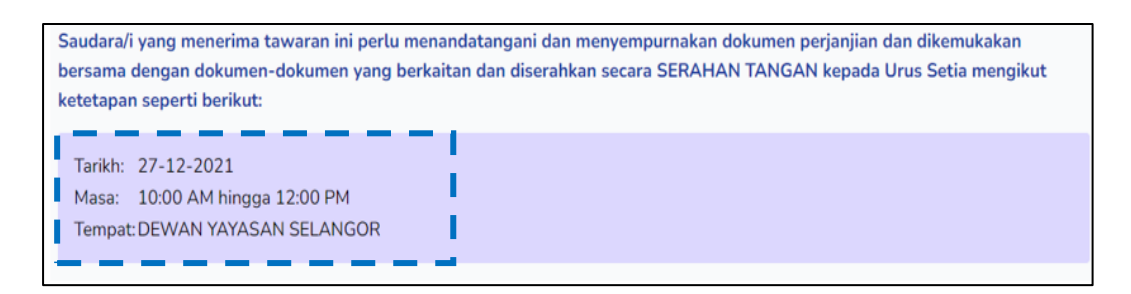

Rajah 39: Paparan Tarikh Serahan Tangan

### 8. DOKUMEN PERJANJIAN

8.1. Apabila status permohonan bertukar ke Perjanjian Diserah, pemohon perlu memuat naik dokumen perjanjian.

| STATUS PERMOHONAN<br>YAYASAN SELANGOR - PINJAMAN PELAJARAN<br>YAYASAN SELANGOR<br>Sesi: 2021/01<br>CETAK BORANG PERMOHONAN | PERJANJIAN DISERAH | MUAT NAIK DOKUMEN<br>PERJANJIAN<br>土 | ¥ LIHAT |
|----------------------------------------------------------------------------------------------------|--------------------|--------------------------------------|---------|
| CETAK SURAT TAWARAN                                                                                                    |                    |                                      |         |

Rajah 40: Paparan Perjanjian Diserah - Muat Naik Dokumen Perjanjian

8.2. Klik pada butang muat naik dokumen perjanjian dan paparan berikut dipaparkan.

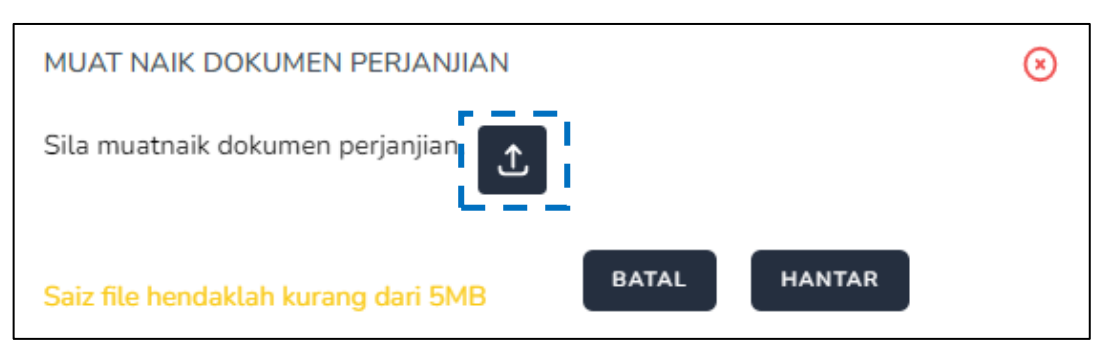

Rajah 41: Paparan Muat Naik Dokumen Perjanjian

8.3. Pilih fail yang hendak di muat naik dan klik pada butang <sup>1</sup> dan nama fail akan tertera. Selanjutnya klik pada butang <sup>HANTAR</sup>.

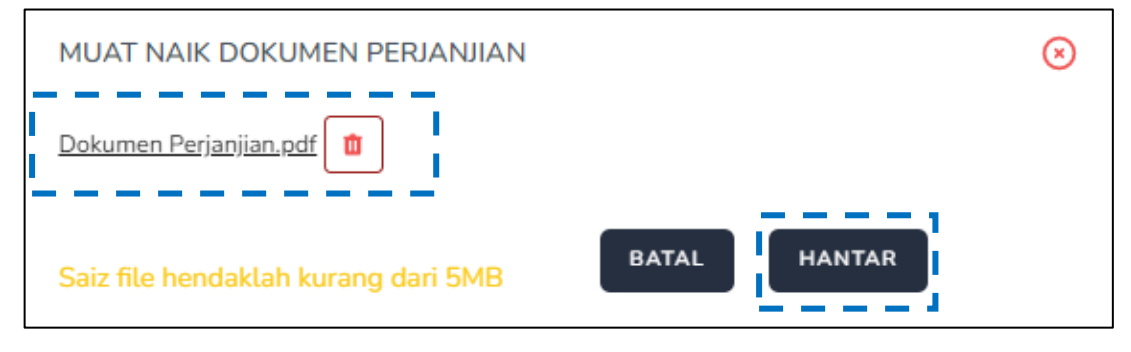

Rajah 42: Paparan Fail Yang Di Muat Naik

8.4. Apabila status permohonan bertukar kepada Perjanjian Di Muat Naik, bermaksud bahawa dokumen perjanjian telah berjaya dimuat naik ke dalam sistem.

| STATUS PERMOHONAN                                                       |                                       |
|-------------------------------------------------------------------------|---------------------------------------|
| YAYASAN SELANGOR - PINJAMAN PELAJARAN YAYASAN SELANGOR<br>Sesi: 2021/01 | PERJANJIAN DIMUAT NAIK 🛛 🕹 LIHAT      |
| CETAK BORANG PERMOHONAN CETAK SURAT TAWARAN                             | · · · · · · · · · · · · · · · · · · · |

Rajah 43: Paparan Perjanjian Di Muat Naik

### 9. KEMASKINI PROFIL DIRI

9.1. Pemohon boleh mengemaskini profil diri dengan log masuk ke SPPS. Klik pada icon seperti rajah dibawah dan klik pada Profil:

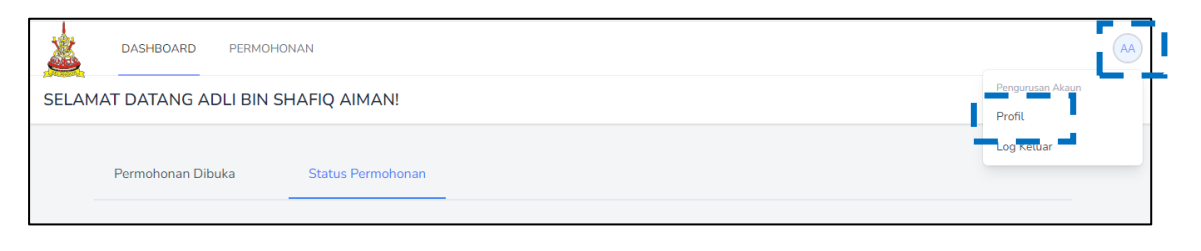

Rajah 44: Paparan Kemaskini Emel

- 9.2. Pemohon hanya dibenarkan untuk mengemaskini maklumat profil seperti alamat
  - emel. Sila klik pada butang 🖆 dan klik butang berikut 🔤 bagi kemaskini alamat emel dan klik SIMPAN.

| Profil Anda                                             |                                                                                                    |
|---------------------------------------------------------|----------------------------------------------------------------------------------------------------|
| Maklumat Profil<br>Remaskini Matumat Profil Akaun anda. | Cambar<br>EC<br>PILIN GAMBAR BAHARU<br>Nama<br>ELIYIDRIT RAHMAT<br>E-mel<br>Eliytest@yopmail.com<br>Kemsakwi Atamat Erret<br>090807100711 |
|                                                         | SIMPAN                                                                                                    |

Rajah 45: Paparan Kemaskini Emel

9.3. Pemohon pada bila-bila masa boleh untuk mengemaskini kata laluan. Sila masukan maklumat yang diperlukan seperti rajah dibawah dan tekan butang simpan.

| maskini Kata Laluan                            |                                                                                         |
|------------------------------------------------|-----------------------------------------------------------------------------------------|
|                                                | Kata Laluan Sedia ada                                                                   |
| stikan Kata Laluan anda mengandungi:           |                                                                                         |
| linimum 8 aksara                               |                                                                                         |
| linimum 1 huruf besar; 1 huruf kecil & 1 angka |                                                                                         |
|                                                | Kata Laluan Baru                                                                        |
|                                                |                                                                                         |
|                                                |                                                                                         |
|                                                | Discussion Kets Labora Dana                                                             |
|                                                | Pengesanan Kata Laluan Baru                                                             |
|                                                |                                                                                         |
|                                                |                                                                                         |
|                                                |                                                                                         |
|                                                | *Kata Laluan mestilah minimum 8 aksara – minimum 1 hurut besar; 1 hurut kecil & 1 angka |
|                                                |                                                                                         |
|                                                |                                                                                         |

Rajah 46: Paparan Kemaskini Kata Laluan

9.4. Pemohon juga boleh mengemaskini kategori seperti paparan berikut:

| Maklumat Peribadi<br>Kemaskini Maklumat Peribadi Akaun anda. | KEMASKINI KATEGORI ANDA<br>Sila pilih kategori yang berkaitan<br>Kategori Pemohon *                              |
|--------------------------------------------------------------|----------------------------------------------------------------------------------------------------|
|                                                              | PELAJAR 🗸                                                                                                    |
|                                                              | Sub Kategori Pemohon *                                                                                           |
|                                                              | INSTITUSI PENGAJIAN TINGGI DALAM NEGAR 🖌                                                                         |
|                                                              | Adakah anda merupakan anak kepada Warga Kerja<br>Anak-anak Syarikat dan Badan-Badan Berkanun<br>Neneri Salangor? |
|                                                              | Va                                                                                                    |
|                                                              | SIMPAN                                                                                                    |
|                                                              |                                                                                                    |

Rajah 47: Paparan Kemaskini Kategori

9.5. Klik butang dan paparan untuk mengemaskini maklumat peribadi pemohon akan dipaparkan seperti berikut:

Manual Modul Pengguna Menaiktaraf Sistem Bersepadu Pinjaman Pelajaran Negeri Selangor Kepada Sistem Pembiayaan Pendidikan Selangor (SPPS) - SH/SUKSEL/21-2020

| KEMASKIN             | II MAKLUMAT ANDA           |
|----------------------|----------------------------|
| Sila kemas           | kını maklumat yang tertera |
| Nama Penuh *         |                            |
| ADLI BIN SHAFIQ      | AIMAN                      |
| Nombor Kad Penge     | nalan *                    |
| 980112148274         |                            |
| Jantina *            |                            |
| LELAKI               | ~                          |
| E-mel *              |                            |
| adli1234@yopmail     | l.com                      |
| No. Telefon Bimbit * |                            |
| 0152351234           |                            |
| Contoh: 01133755990  |                            |
| No. Telefon Rumah    |                            |
|                      |                            |
| Contoh: 0390574882   |                            |
| <pre>KEMBALI</pre>   | SIMPAN DAN SETERUSNYA      |

Rajah 48: Paparan Kemaskini Maklumat Peribadi Pemohon

9.6. Klik butang SIMPAN DAN SETERUSNYA dan paparan untuk mengemaskini maklumat ibu bapa pemohon akan dipaparkan seperti berikut:

| KEMASKINI MAKLUMAT IBU BAPA<br>Sila kemaskini maklumat berikut: |
|-----------------------------------------------------------------|
| Nama Penuh Bapa (mengikut MyKad) *                              |
| SHAFIQ AIMAN BIN HASSAN                                         |
| No. Kad Pengenalan Bapa *                                       |
| 791230102938                                                    |
| Contoh: 690501044521                                            |
| Nama Penuh Ibu (mengikut MyKad) *                               |
| ZAINAB BINTI FADLI                                              |
| No. Kad Pengenalan Ibu *                                        |
| 800921015837                                                    |
| Contoh: 720501044524                                            |
| KEMBALI SIMPAN DAN SETERUSNYA                                   |

Rajah 49: Paparan Kemaskini Maklumat Ibu Bapa Pemohon

9.7. Klik butang SIMPAN DAN SETERUSNYA dan paparan untuk mengemaskini maklumat alamat pemohon akan dipaparkan seperti berikut:

| KEMASKINI ALAMAT PEMOHON                                     |
|--------------------------------------------------------------|
| Sila kemaskini maklumat alamat anda di ruangan yang berkaita |
| Alamat Tetap *                                               |
| NO. 9, JALAN MERU INDAH 7, TAMAN MERU INE                    |
|                                                              |
|                                                              |
| Poskod *                                                     |
| 41200                                                        |
| Bandar *                                                     |
| KLANG                                                        |
| Negeri *                                                     |
| SELANGOR 🗸                                                   |
| Daerah *                                                     |
| KLANG 🗸                                                      |
| □ Alamat Surat menyurat sama dengan Alamat<br>□ Tetap        |

Rajah 50: Paparan Kemaskini Maklumat Alamat Pemohon

### 10. LOG KELUAR

10.1. Sekiranya pengguna hendak log keluar dari sistem SPPS, klik butang 'Log Keluar' seperti rajah di bawah:

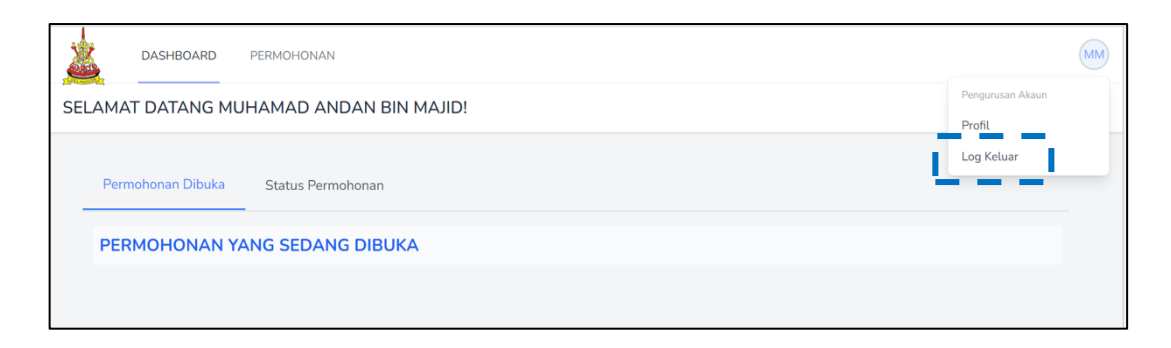

Rajah 51: Log Keluar Dari SPPS